# Group choice

Group choice activity allows students to enrol themselves in a group for an activity within a course.

## A) Create groups in a course

- 1) Press 📃 at top left corner of a course main page, then press [🍟 Participants]
- 2) In Participants page, press 🍄 🕆 [Actions menu], then press [ 🐸 Groups]
- 3) In Groups page, press [Create group]
- 4) Enter the group name, then press [Save changes]
- 5) If necessary, repeat step 3)-4) to create more groups

## B) Create a Group choice activity

- 1) In course main page, press [Turn editing on] at top right corner
- 2) Press [+ Add an activity or resource] under a course section
- 3) Press the "Group choice" box
- 4) Enter the Group choice name
- 5) Select the options from "Miscellaneous settings" category:
- Publish results whether and when students can view the Group choice results
- **Privacy of results** whether to show student names within the columns of Group choices in its Responses page
- Allow choice to be updated whether to allow students to change their selections after making their first ones
- Show column for unanswered whether students can view who has not made his/her selections
- Limit the number of responses allowed whether to limit the number of students selecting each option (If enabled, please enter the number in the "General limitation" field below)
- In "Groups" category, press to choose the groups for student selection in "Available Groups" field, then press [Add Group]
- 7) Press **"Restrict answering to this time period"** category, then select the appropriate options:
- **Open & Until** if enabled, you can select the start and end dates of times of the Group Choice activity
- 8) If necessary, modify its Common module, Restrict access and Activity completion settings
- 9) Press [Save and return to course]

## Note:

## Download students' Group choice results

- 1) In course main page, press the name of the Group choice activity
- 2) In Group choice page, press "View X responses"
- 3) Press [Download in ODS format], [Download in Excel format] or [Download in text format] to download the Group choice results in the corresponding file format

Copyright © 2021 HKU SPACE. All rights reserved.